## New Lien Services Webpage

Welcome to the new lien services webpage. Our webpage has been updated to a new user friendly and time saving way to make request for lien searches and modification inquires. Please see the following instructions on getting started.

For first time user, a new account would have to be created. To create a new account, click register:

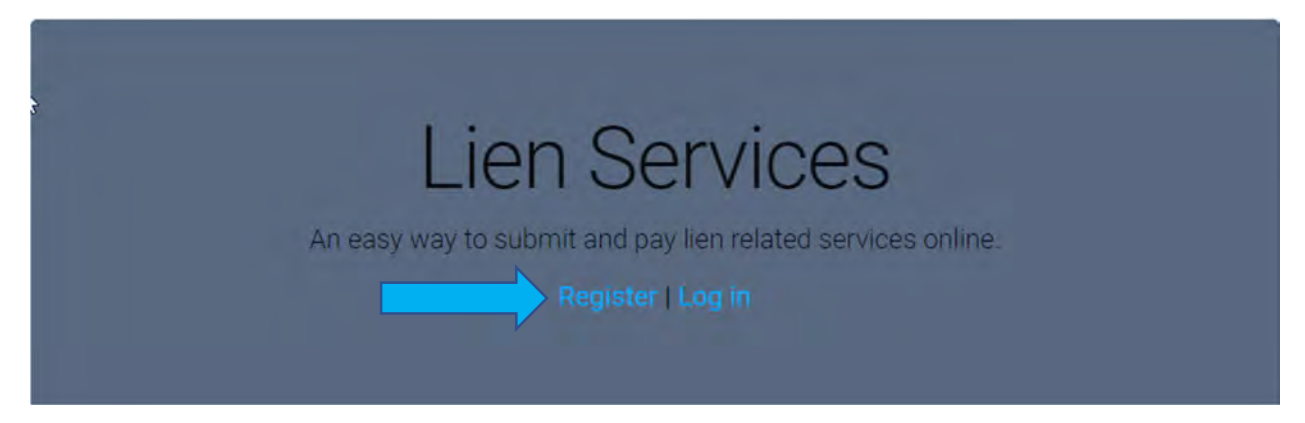

Then you will enter an Email address and a Password (this will be your password to sign in).

After registering / signing in, you will be able to make a lien search request, apply for modification, partial release, vacate, or check on previously submitted requests by clicking on the request button in the top left corner and choosing the applicable option.

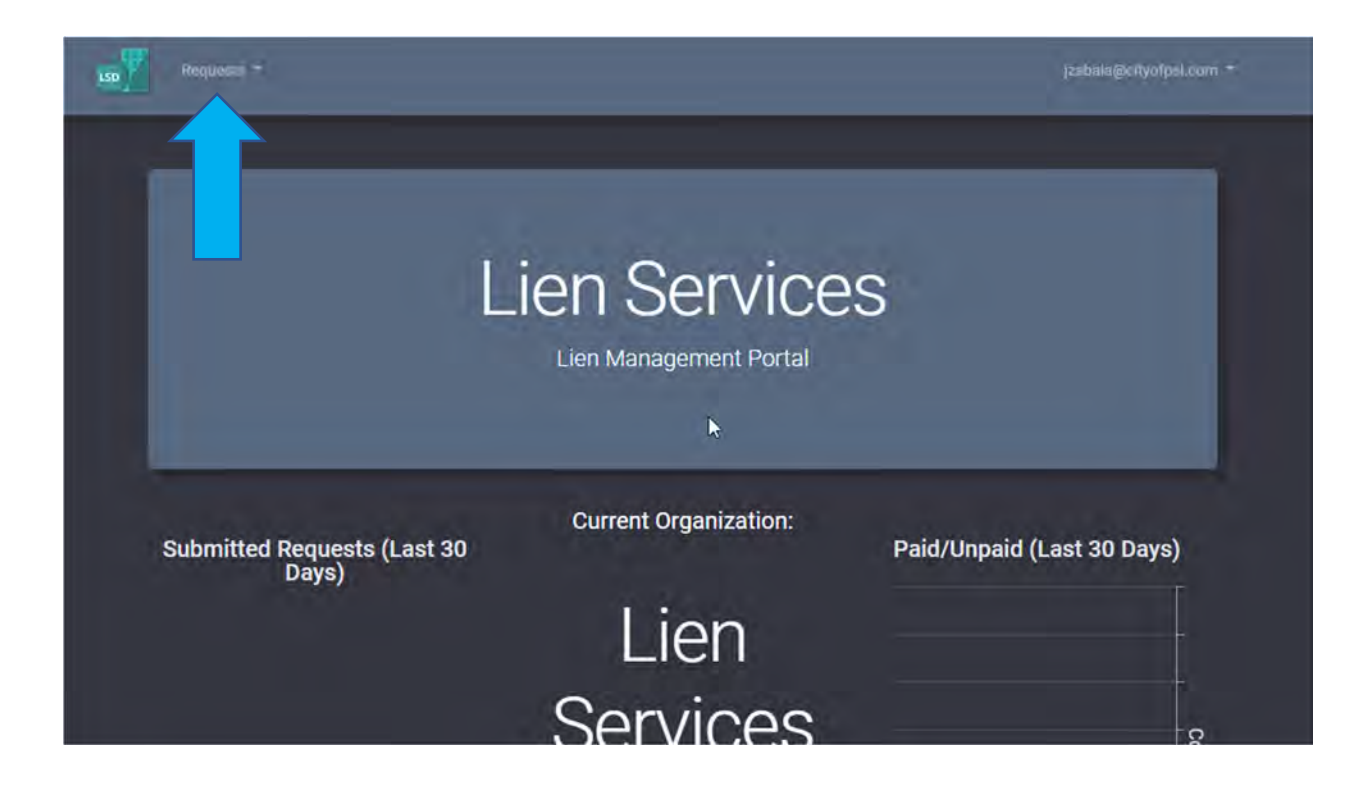

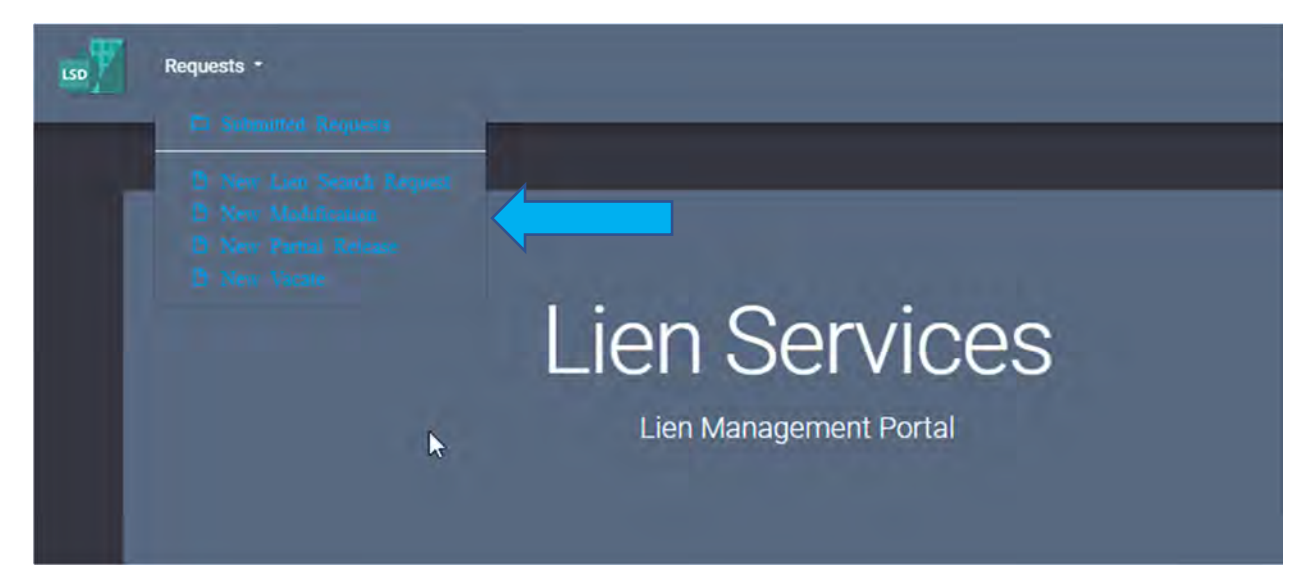

If making multiple request (multiple addresses), choose "**submit and add another**". Once all requests are made then choose "**submit and checkout**" to proceed with the payment.

|                                                       | Lien Search Request               |  |
|-------------------------------------------------------|-----------------------------------|--|
| Property Information                                  |                                   |  |
| Property Address *                                    |                                   |  |
|                                                       |                                   |  |
|                                                       |                                   |  |
| "Check-If the address chesn't show up is the auto com |                                   |  |
| Pontact Information                                   |                                   |  |
|                                                       |                                   |  |
| Company Name *                                        | Rep Name -                        |  |
| company many                                          | The Province                      |  |
|                                                       |                                   |  |
| Email *                                               | Confirm Email *                   |  |
| Email *                                               | Confirm Email *                   |  |
| Email*                                                | Confirm Email *                   |  |
| Email *<br>Phone *                                    | Confirm Email *<br>I<br>Phone Ext |  |

## **CREATING AN ORGANIZATION**

One of the new perks of the updated site is now if your company has multiple representatives, our site allows your company to create an organization. Creating an organization will allow an entire team to see the requests that have been made or are in process to help eliminate any duplicate request. To create an organization, the administrator will begin by registering an account and inviting all user they would like to join.

When on the account, click on the email address in the upper right corner. Here you will have the following four options.

- Log off
- My Account
- My Organization
- My Invitation

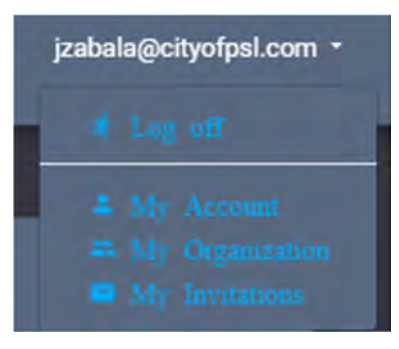

By clicking My Organization, the administrator can invite all members to that organization. Please be aware that the invitation is sent via email and that email if they haven't already will be asked to register and create an account before accepting the invitations.

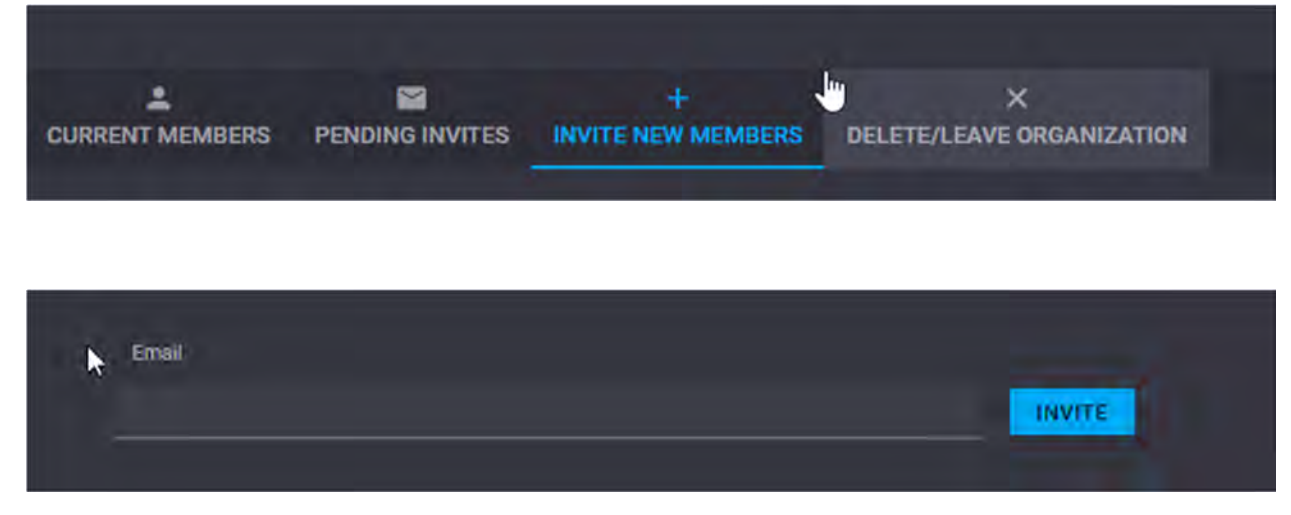

Once the person accepts the invitation, they will be part of the organization.